# Factureya.

## Complemento de Comercio Exterior 1.1

### Comercio exterior 1.1

COMMER

A partir del 1 de marzo entró en vigor la obligación de incorporar el complemento de operaciones para comercio exterior versión 1.1, en él se incorpora un grupo de funcionalidades adicionales, entre las que se encuentran:

**a)** Un apartado para ser usado en el caso de operaciones de exportación de mercancías en definitiva tipo A-1, para casos en los cuales estas mercancías no son objeto de enajenación, o siéndolo, ésta es a título gratuito, es decir sin recibir pago a cambio o sin ser una venta.

**b)** Actualización de la validación referente a la Identificación de producto o productos a varias fracciones arancelarias.

c) Actualización al Catálogo de fracciones arancelarias.

Esta versión del complemento no es diferente a la que se tiene vigente desde la versión 3.2 de la factura, sin embargo es importante conocer cómo se adapta a la nueva versión 3.3 de la factura.

#### Generación de comprobante Comercio Exterior 1.1

Para crear un nuevo comprobante de comercio exterior vaya a Panel Principal>Documentos y de clic en "Generar comercio exterior 1.1". **Imagen 1** 

| Panel principal                             | Registro de CFDI 3.3 | Generar CFDI 3.3                     | Ayuda                                                                       | Cerrar sesión             |  |
|---------------------------------------------|----------------------|--------------------------------------|-----------------------------------------------------------------------------|---------------------------|--|
| <b>Factureya</b>                            |                      |                                      |                                                                             | Principal                 |  |
| Documentos                                  | 1 Informac           | ión de cuenta                        |                                                                             |                           |  |
| Generar CFDI 3.3                            |                      |                                      | Usuario:<br>Sucursal: <b>Princip</b>                                        | al                        |  |
| Generar nómina 1.2                          |                      | Fxp                                  | Función: Princip<br>Certificado: Instala<br>iración de certificado: 25/10/2 | al<br>do<br>2020 15:52:11 |  |
| Generar complemento pagos                   |                      |                                      | Serie: •<br>Folio actual: <b>194</b>                                        |                           |  |
| Generar retenciones                         |                      | Vigencia para cor                    | ntabilidad electrónica: 12/12/                                              | 2019                      |  |
| Generar comercio exterior 1.1               | Estado d             | e créditos                           |                                                                             |                           |  |
| 🖉 Registros 👻                               |                      |                                      | Número de créditos: 1000                                                    |                           |  |
| 🔀 Herramientas                              |                      |                                      | Créditos restantes: 814                                                     | 2010                      |  |
|                                             |                      |                                      | ¿Necesita adquirir más                                                      | créditos?                 |  |
| Configuración de cuenta                     | -                    |                                      | oxc // PayPa                                                                | <b></b>                   |  |
| ContentPlaceHolder1\$InkGenerarComercio' ") | Servicios Tecnológi  | icos Avanzados en Facturación S.A. d | e C.V. FactureYa                                                            |                           |  |

Imagen 1

Los campos de este apartado se registra con la información ingresada en el apartado **Panel Principal>Configuración de cuenta>Información Fiscal**, puede agregar un título al comprobante, si lo desea.

La relación del CFDI no es un campo obligatorio, sin embargo en caso de necesitar relacionar un CFDI de clic en "**CFDI Relacionado**", seleccione el tipo de relación e ingrese el UUID, al finalizar de clic en "**Agregar**". (Para el correcto registro de este campo consulte la <u>Guía de llenado SAT</u>). **Imagen 2** 

| Emisor                                            |                                        |                         |                                       |                      |                     |        |
|---------------------------------------------------|----------------------------------------|-------------------------|---------------------------------------|----------------------|---------------------|--------|
| * RFC:                                            | LAN7008173R5                           | Sucursal:               | Principal                             | Razón social:        | Empresa Demo        |        |
| Serie:                                            | Serie                                  | * Tipo de documento:    | Comercio Exterior - Ingreso           | Tipo de comprobante: | I - Ingreso         |        |
| Folio:                                            | 194                                    | Título del comprobante: | Título del comprobante                | * Fecha:             | 2018-01-23T13:19:45 |        |
| * Lugar de expedición:                            | 72400                                  | * Régimen fiscal:       | 601-General de Ley Personas Morales 🔹 | Confirmación:        | Confirmación        |        |
| @ Assess (DEL relation for                        | Mostrar diseño personalizado           |                         | 1                                     |                      |                     |        |
| Agregar CDFIS relacionados<br>* Tipo de relación: | Sin selección 🔻                        |                         |                                       |                      |                     |        |
| * UUID                                            | : 01234567-89AB-CDEF-0123-456789ABCDEF | Agregar Buscar CFDIs    |                                       |                      |                     |        |
|                                                   |                                        |                         |                                       |                      | Im                  | agen 2 |

#### Receptor

En este apartado deberá ingresar la información del contribuyente que recibirá el comprobante fiscal.

Puede realizar la búsqueda de los clientes registrados, ingrese el nombre o RFC del cliente y realice la selección. **Imagen 3** 

| Receptor             |                                                         |                     |                                      |                 |                 |   |
|----------------------|---------------------------------------------------------|---------------------|--------------------------------------|-----------------|-----------------|---|
| Búsqueda de cliente: | AAA                                                     |                     |                                      |                 |                 |   |
| Cliente:             | 3 Empresa Demo AAA010101AA3 Empresa Demo 3 S.A. de C.V. | * RFC:              | AAAA010203AAA                        | Razón social:   | Nombre          |   |
| Residencia fiscal:   | 4 Empresa Demo AAA010101AA4 Empresa Demo 4 S.A. de C.V. | Número de registro: | Número registro de indentidad fiscal | * Uso del CFDI: | P01-Por definir | Ŧ |
|                      |                                                         |                     |                                      | -               |                 |   |
|                      |                                                         |                     |                                      |                 |                 |   |

Imagen 3

#### El sistema cargará los datos previamente ingresados. Imagen 4

| Dusqueda de cliente: | Criterio de busqueda |   | * DEC.              | 111010101110                         | Patrin cociale  | Emanua Dama 2 C.L. da C.V.  |   |
|----------------------|----------------------|---|---------------------|--------------------------------------|-----------------|-----------------------------|---|
| cliente:             | 3 Empresa Demo       |   | - KPC:              | AAAUTUTUTAAS                         | KdzOII SOCIAI:  | Empresa Demo 3 S.A. de C.V. | 5 |
| Residencia fiscal:   | Sin seleccion        | • | Numero de registro: | Número registro de indentidad fiscal | * Uso del CFDI: | POT-Por definir             |   |
|                      |                      |   |                     |                                      |                 |                             |   |
|                      |                      |   |                     |                                      |                 |                             |   |

#### \*En caso de no tener ningún cliente registrado, verifique en este mismo Manual el apartado de REGISTRO DE CLIENTES, o puede completar los campos directamente en esta sección.

#### Forma de Pago

Ingrese la forma y método de pago, estos campos deberán ser completados de acuerdo al catálogo del SAT, los cuales ya se encuentra precargados en nuestra aplicación. (Para el correcto registro de este campo consulte la **Guía de llenado SAT**). **Imagen 5** 

| For    | ma de pago                        |                                                 |                              |                        |                      |                                      |   |
|--------|-----------------------------------|-------------------------------------------------|------------------------------|------------------------|----------------------|--------------------------------------|---|
|        | Forma de pago:<br>Método de pago: | 01-Efectivo •<br>PUE-Pago en una sola exhibic • | Tipo de cambio:<br>Fecha TC: | 0.000000<br>AAAA-MM-DD | Condiciones de pago: | Condiciones para el pago<br>del CFDI |   |
| i<br>L | * Moneda:                         | MXN-Peso Mexicano •                             |                              |                        |                      |                                      | ] |

Imagen 5

En caso de seleccionar una moneda diferente a MXN- Peso Mexicano o XXX deberá ingresar el Tipo de Cambio en el campo del mismo nombre, así como la fecha del tipo de cambio en el campo Fecha TC. **Imagen 6** 

| Forma de pago                                    |                                                 |                              |                        |                      |                                      |                |
|--------------------------------------------------|-------------------------------------------------|------------------------------|------------------------|----------------------|--------------------------------------|----------------|
| ( — — — Forma de pago:<br> <br>  Método de pago: | 01-Efectivo •<br>PUE-Pago en una sola exhibic • | Tipo de cambio:<br>Fecha TC: | 0.000000<br>AAAA-MM-DD | Condiciones de pago: | Condiciones para el pago<br>del CFDI | <br> <br> <br> |
| * Moneda:                                        | MXN-Peso Mexicano 🔻                             |                              | ·                      | ·                    |                                      | ו<br>ו<br>ע    |

Imagen 6

#### **Comercio Exterior**

Los campos marcados con un asterisco son obligatorios.

**1.** Dentro de este apartado debe seleccionar el **Tipo De Operación** el cual es un campo cerrado que ya tiene precargado el catalogo emitido por el SAT.

**2.** Tipo de cambio USD: deberá ingresar la información del tipo de cambio para realizar el cálculo de las mercancías, dicha información es necesaria más adelante dentro de este mismo complemento.

**3.** Con la opción **Información del emisor** podrá capturar los datos complementarios del emisor, como son el País, Municipio, código postal etc.

**4.** En el campo **Información de Receptor** podrá capturar los datos complementarios del receptor, como son el País, Municipio, código postal etc.

**5.** La relación de Propietario es un campo opcional, y deberá ser habilitada en el caso de CFDI de traslado, en él podrá incluir los datos del propietario(s) de la mercancía que se traslada siempre y cuando el emisor de CFDI es un tercero.

6. La opción Destinatario es un campo opcional que al habilitarlo podrá capturar los datos del destinatario de la mercancía siempre y cuando este sea distinto del receptor de CFDI.
Imagen 7

| rcio exterior                  |                          |                                                         |                                      |                 |                          |
|--------------------------------|--------------------------|---------------------------------------------------------|--------------------------------------|-----------------|--------------------------|
| * Tipo de operación:           | Sin selección 🔻          | Tipo de cambio USD:                                     | 0.00                                 | 2 Observaciones | Observaciones            |
| Clave de pedimento:            | Sin selección 🔻          | Número exportador confiable:                            | Número de exportador confiable       |                 |                          |
| Certificado de origen:         | Sin selección 🔻          | Número de certificado origen:                           | 01234567-89AB-CDEF-0123-456789ABCDEF |                 |                          |
| Incoterm:                      | Sin selección 🔻          | Subdivisión:                                            | Sin Selección 🔻                      |                 |                          |
| Motivo de traslado:            | Sin selección 🔻          |                                                         |                                      |                 |                          |
|                                |                          |                                                         |                                      |                 |                          |
|                                |                          | Inform                                                  | ación del emisor <b>3</b>            |                 |                          |
| * País:                        | México 🔻                 | * Código postal:                                        | 72400                                | * Estado:       | Puebla 🔹                 |
| Municipio                      | Puebla 🔻                 | Localidad:                                              | Puebla (Heroica Puebla) 🔹            | Referencia:     | 1                        |
| Colonia                        | Sin Seleccionar 🔻        | * Calle:                                                | Nombre de la calle                   |                 |                          |
| No. exterior                   | Número exterior          | No. interior:                                           | Número interior                      |                 |                          |
|                                |                          |                                                         |                                      |                 |                          |
| * País:                        | Sin Seleccionar 🔻        | * Código postal:                                        | 12345                                | * Estado:       | Sin Seleccionar 💌        |
| Municipio                      | Sin Seleccionar v        | l ocalidad:                                             | Sin Seleccionar v                    | Referencia:     | Referencia del domicilio |
| Colonia                        | Sin Seleccionar 🔻        | * Calle:                                                | Nombre de la calle                   |                 |                          |
| No. exterior                   | Número exterior          | No. interior:                                           | Número interior                      |                 |                          |
| etario 5                       |                          | 1                                                       |                                      |                 |                          |
| * Número de<br>identificación: | Número de identificación | * Residencia Fiscal:                                    | Sin selección 🔻                      |                 | Limpiar Agr              |
| natario 6                      |                          |                                                         |                                      |                 |                          |
| Nombre:                        | Nombre del destinatario  | Número de identificación o registro fiscal<br>del país: | Numero de identificación             |                 | Limpiar Agr              |
|                                |                          |                                                         |                                      |                 |                          |
|                                |                          |                                                         |                                      |                 |                          |
|                                |                          |                                                         |                                      |                 | Imag                     |

#### Conceptos

En el apartado Conceptos deberá agregar su producto previamente registrado con su respectivo impuesto, cabe mencionar que la unidad de medida deber ser igual a la asociada a la fracción arancelaria. **Imagen 8** 

| Conceptos                   |                                                                     |                       |                                                    |                |                                               |
|-----------------------------|---------------------------------------------------------------------|-----------------------|----------------------------------------------------|----------------|-----------------------------------------------|
|                             |                                                                     |                       |                                                    |                |                                               |
| Cálculo normal              | Truncar a 2                                                         | decimales             |                                                    |                |                                               |
| * Impuesto trasladado fede  | ral:                                                                |                       |                                                    |                |                                               |
| **                          | IVA, (Tasa 0.000000)                                                |                       | IVA, (Tasa 0.160000)                               |                | IVA, (Exento)                                 |
| * Impuesto trasladado loca  | l:<br>■5 al millar, (Local 0.50%)<br>■Impuesto local, (Local 5.00%) |                       | Hospedaje, (Local 3.00%)<br>dfadsf, (Local 10.00%) |                | RETENCIÓN DE FONDO DE GARANTIA, (Local 5.00%) |
| Búsqueda de producto:       | No. identificación o descripción                                    | No. identificación:   | Identificación                                     | * Descripción: | Descripción del concepto                      |
| * Clave producto/ servicio: | Clave                                                               | * Cantidad:           | 0.00                                               |                |                                               |
|                             | Descripción                                                         | Unidad:               | Unidad de medida                                   |                |                                               |
|                             |                                                                     | * Valor unitario:     | 0.00                                               |                |                                               |
| * Clave unidad:             | Clave unidad                                                        | * Importe:            | 0.00                                               |                |                                               |
|                             | Descripción                                                         | Porcentaje descuento: | 0.00                                               |                |                                               |
|                             |                                                                     | Descuento:            | 0.00                                               |                | Limpiar Agregar                               |
|                             |                                                                     |                       |                                                    |                |                                               |
| <i>(</i>                    |                                                                     |                       |                                                    |                |                                               |
|                             |                                                                     |                       |                                                    |                | Imagei                                        |

En el registro de **Fracción Arancelaria** se identifica la clave, al momento de registrarla esta identificará la unidad de medida en el apartado mercancías, la cual deberá coincidir con la

unidad de medida que registro en su concepto.

Para el apartado **Mercancías** deberá ingresar el Número de Identificación el cual será el mismo al ingresado en el apartado conceptos, así mismo es necesario ingresar el valor en dólares de la mercancía. Cabe mencionar que estos campos son validados, es decir deberán estar dentro de un rango. **Imagen 9** 

| No. Ident.                                                                                                    | Cantidad         | Unidad | Descripción                                                                                          | Precio unitario                                                                                                    | Descuento          | Importe |            |
|----------------------------------------------------------------------------------------------------|------------------|--------|----------------------------------------------------------------------------------------------------|----------------------------------------------------------------------------------------------------|--------------------|---------|------------|
| 54585652                                                                                                    | 1                | KILO   | SAL LA FINA                                                                                          | 8228.99                                                                                                    |                    | 8228.99 |            |
| Búsqueda de Clave: 25                                                                                                    | 010001           |        | Fracción a<br>Descripción: Sal pa<br>uso en<br>pecua<br>incluso                                      | rancelaria<br>a uso y consumo humano directo, para<br>la industria alimentaria o para usos<br>os, con antiaglomentes o sin ellos,<br>yxotada o fluonada:-sal devaturalizada |                    |         |            |
| * Número de 54<br>Identificación:<br>Valor unitatio abuana: 43                                                                                   | 585652           |        | Merc<br>Unidad aduana: KILO<br>* Valor dólares: 438.45                                               | ancia                                                                                                    | Cantidad aduana: 1 | Limpi   | ar Agregar |
| Número Identificación Mercancia: Sin<br>Límite inferior validación 205: 0 0<br>Límite inferior validación 216 (si 0 0<br>existe CantidadAduana): | n Selección<br>0 | Y      | Límite superior validación 205 0.00<br>Límite superior validación 216 (si existe<br>CantidadAduana): | Si desea conocer los límites, u                                                                                                    | se esta opción     |         |            |
|                                                                                                    |                  |        |                                                                                                    |                                                                                                    | Total (USD): 0.00  |         |            |
|                                                                                                    |                  |        |                                                                                                    |                                                                                                    |                    | Ir      | nagen 9    |

Una vez registrados la mercancía podrá verificar si esta se encuentra dentro de los rangos, seleccione la mercancía, se habilitará la opción "**Calcular límites**". El valor en dólares de su mercancía deberá estar dentro de este rango. **Imagen 10** 

|                                                               |                          |                                                               | Mercancía          |                            |               |
|---------------------------------------------------------------|--------------------------|---------------------------------------------------------------|--------------------|----------------------------|---------------|
| * Número de<br>Identificación:                                | Número de identificación | Unidad aduana:                                                | Sin selección 🔹    | Cantidad aduana:           | 0.00          |
| Valor unitario aduana:                                        | 0.00                     | * Valor dólares:                                              | 0.00               |                            | Limpiar       |
| Número Identificación Mercancía:                              | 54585652 •               | Calcular limites                                              | Si desea conocer l | os límite« use esta opción | $\supset$     |
| Límite inferior validación 205:                               | 224.16                   | Límite superior validación 205:                               | 672.86             |                            |               |
| Límite inferior validación 216 (si<br>existe CantidadAduana): | 219.24                   | Límite superior validación 216 (si existe<br>CantidadAduana): | 657.75             |                            |               |
| No. Ident.                                                    | Fracción arancelaria     | Cantidad aduana                                               | Unidad aduana      | Valor unitario             | Valor dólares |
| 54585652                                                      | 25010001                 | 1                                                             | KILO               | 438.49                     | 438.49        |
|                                                               |                          |                                                               |                    | Total (USD):               | 438.49        |

Imagen 10

#### Total

En este apartado se mostrará el total de su comprobante fiscal. Podrá generar la vista previa de la representación impresa (PDF), Guardarlo como prefectura y por último emitir su comprobante fiscal. **Imagen 11** 

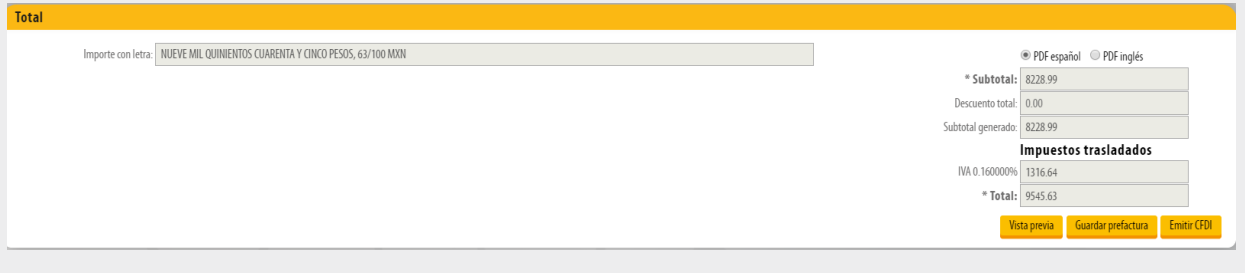

Imagen 11

Para más información puede consultar la información oficial en el portal del SAT. En este portal podrá encontrar:

- Guía de llenado (versión 3.3 de anexo 20)
- Catálogo del complemento
- Preguntas frecuentes

http://www.sat.gob.mx/informacion\_fiscal/factura\_electronica/Paginas/complemento\_comercio\_exterior.aspx

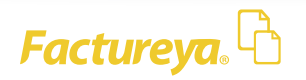